## PROCEDURA PER LA GESTIONE DEI COLLOQUI SCUOLA/FAMIGLIA IN MODALITÀ SMART

## -SEZIONE FAMIGLIE-

1) Accedere al Registro Elettronico Axios e selezionare la voce "Prenotazione Colloqui"

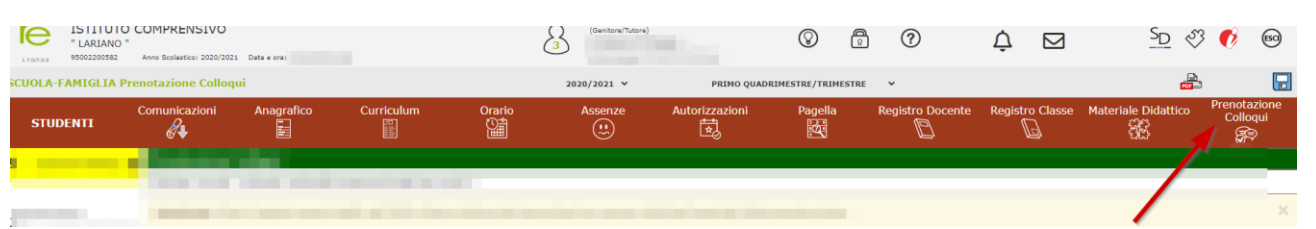

2) Comparirà una schermata dove sarà possibile prendere visione delle seguenti informazioni: docente che effettuerà il colloquio e relativa materia, giorno e orario stabilito. Per prenotare un colloquio con il docente selezionare l'orario prescelto dal menu a tendina, successivamente nella colonna "Prenota" scegliere l'opzione "Sì" e cliccare sull'icona del dischetto per salvare.

| Anno Scolastico: 2020/202 | 21                                                                                                    |  |                 |              |                         |               |                             |         |                    | ÷ C     |                                |                |                              |                 |  |
|---------------------------|----------------------------------------------------------------------------------------------------|--|-----------------|--------------|-------------------------|---------------|-----------------------------|---------|--------------------|---------|--------------------------------|----------------|------------------------------|-----------------|--|
| notazione Colloc          | qui                                                                                                    |  |                 | MO QUADRIMES | UADRIMESTRE/TRIMESTRE V |               |                             |         |                    |         |                                |                |                              |                 |  |
| Comunicazioni             | Anagrafico Curriculum                                                                                                    |  | Orario          | Assenze      | Autorizzazi             | ioni          | Pagella Registro            |         | Docente Registro C |         | lasse Materiale Didatt<br>දිදි |                | ico Prenotazione<br>Colloqui |                 |  |
| Prenotazione              | Colloqui                                                                                                    |  |                 |              |                         |               |                             |         |                    |         |                                |                |                              |                 |  |
| Indirizzo email:          |                                                                                                    |  |                 |              |                         |               |                             |         |                    |         |                                |                |                              |                 |  |
| Attenzione! Al fir        | Attenzione! Al fine di rispettare quanto stabilito dal GDPR, all'interno della propria area colloqui non saranno visibili quelli prenotati dall'altro genitore/tutore. |  |                 |              |                         |               |                             |         |                    |         |                                |                |                              |                 |  |
| Docente                   |                                                                                                    |  | Sede / Modalità |              | Giorno                  | l Data        |                             | 1       |                    | II Data |                                | III Data       |                              | IV Data         |  |
|                           | Materia                                                                                                    |  |                 |              | Orario                  | Po            | sto                         | Prenota | Posto              | Prenota | Posto                          | Prenota        | Posto                        | Prenota         |  |
|                           |                                                                                                    |  |                 |              | Giovedi                 | 17/12/2020 (1 |                             | 9       |                    |         | -                              |                |                              |                 |  |
|                           |                                                                                                    |  |                 |              | 16:30 - 19:30           |               | ≤16:38) <b>0</b> √ <b>S</b> |         |                    |         |                                |                |                              |                 |  |
|                           |                                                                                                    |  |                 |              |                         | 2 (≃16:38)    |                             |         | Non dispo          | nibile  | Non dispo                      | on disponibile |                              | Non disponibile |  |
|                           |                                                                                                    |  |                 |              |                         |               |                             |         |                    |         |                                |                |                              |                 |  |

Cliccare sul pulsante 🖬 in alto a destra per confermare le prenotazioni.

3) Se non presente nell'anagrafica, al genitore verrà richiesto di inserire un indirizzo di posta elettronica (preferibilmente quello personale);

4) Dopo aver completato la procedura di prenotazione del colloquio<u>, la famiglia riceverà l'invito per</u> l'incontro tramite email sull'account istituzionale del/la propria/o figlio/a.